## P0S-4の接続

- 1. POS-4. zip をデスクトップ上に解凍します。
- 2. POS-4 をパソコンの USB ポートに接続します。

#### スタートアップ設定

「Windows10 64bit」では、「デジタル署名」されていないデバイスドライバーのインストールができな いようになっています。そのため「スタートアップ設定」において、「ドライバー署名の強制を無効にす る」にします。

1. スタートメニューから『設定』をクリックします。

| þ | エクスス | プローラー |   | >  |  |
|---|------|-------|---|----|--|
| Ô | 設定   |       |   |    |  |
| Φ | 電源   |       |   |    |  |
|   | すべてに | カアプリ  |   | 新規 |  |
|   | Q    | []]   | е | Ŧ  |  |

2. 『更新とセキュリティー』をクリックします。

| 設定       |                                          | - | $\times$ |
|----------|------------------------------------------|---|----------|
| ល្ល៊ះ    | 設定                                       |   |          |
| 設定       | の検索                                      |   | ٩        |
|          | <b>システム</b><br>ディスブレイ、通知、アプリ、電源          |   |          |
|          | <b>デバイス</b><br>Bluetooth、プリンター、マウス       |   |          |
|          | <b>ネットワークとインターネット</b><br>Wi-Fi、機内モード、VPN |   |          |
| <b>A</b> | <b>パーソナル設定</b><br>背景、ロック画面、色             |   |          |
| 8        | <b>アカウント</b><br>アカウント、同期の設定、職場、家族        |   |          |
| ⊕<br>A≠  | 時刻と言語<br>音声認識、地域、日付                      |   |          |
| Ģ        | <b>簡単操作</b><br>ナレーター、拡大鏡、ハイコントラスト        |   |          |
| ≙        | <b>プライバシー</b><br>位置情報、カメラ                |   |          |
| С        | 更新とセキュリティ<br>Windows Update、回復           |   |          |

# 3. 『回復』をクリックします。

| $\leftarrow$ | 設定           | - | × |
|--------------|--------------|---|---|
| <u>ين</u>    | 更新とセキュリティ    |   |   |
| 設知           | Eの検索         |   | Q |
| Wind         | ows Update   |   |   |
| Wind         | ows Defender |   |   |
| バック          | アップ          |   |   |
| 回復           |              |   |   |
| ライセン         | リス認証         |   |   |
| 開発者          | 首向け          |   |   |
|              |              |   |   |

#### 4. 『今すぐ再起動する』をクリックします。

| ÷ | 設定 | - | $\times$ |
|---|----|---|----------|
| ि | 回復 |   |          |

この PC を初期状態に戻す

PC が正常に動作していない場合は、初期状態に戻すと解決する場合があり ます。個人用のファイルを保持するか削除するかを選んでから Windows を再 インストールできます。

開始する

PC の起動をカスタマイズする

デバイスまたはディスク (USB ドライブや DVD など) からの起動、Windows ス タートアップ設定の変更、またはシステム イメージからの Windows の復元を行 います。この操作を行うと、PC が再起動します。

今すぐ再起動する

5. PC が再起動してオプションの選択画面が表示されます。

『トラブルシューティング』をクリックします。

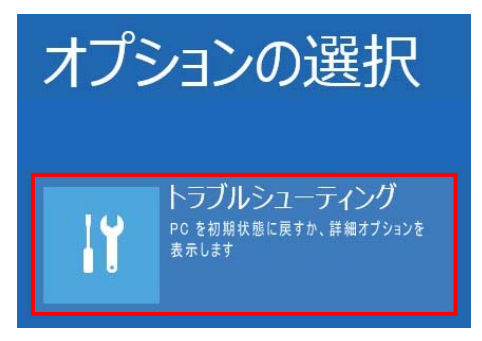

6. 『詳細オプション』をクリックします。

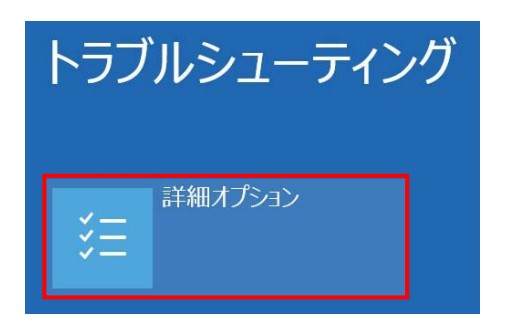

7『その他の修復オプションを表示』をクリックします。

その他の修復オプションを表示

※機種によりこの項目が無い場合があります。次に進んでください。

8. 『スタートアップ設定』をクリックします。

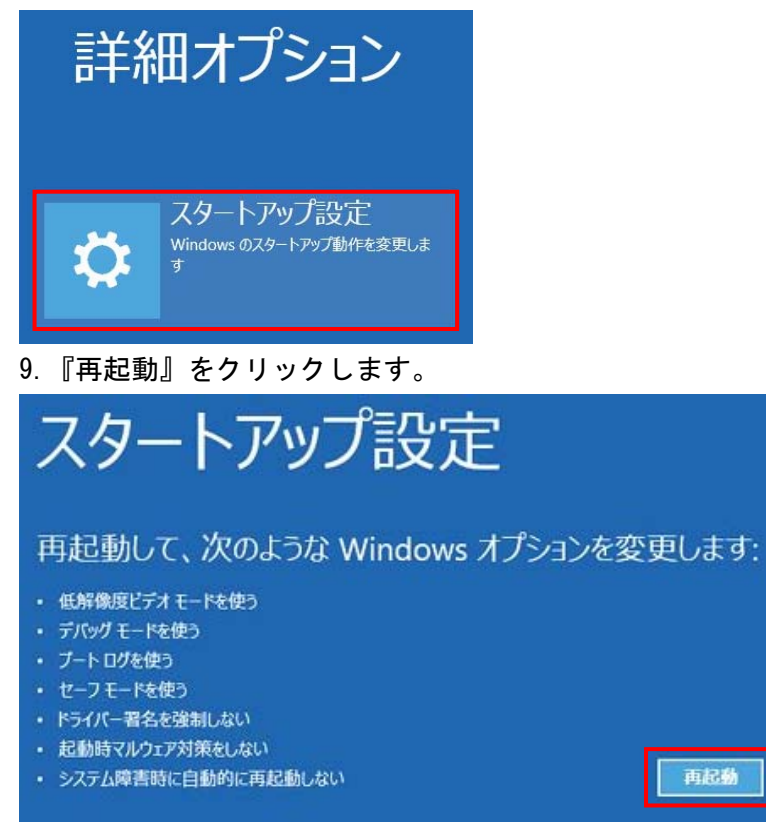

10. 再起動後に『スタートアップ設定画面』が表示されます。
 『7)ドライバー署名の強制を無効にする』を選択します。
 ※キーボードにて数字の"7"を押します。

# スタートアップ設定

オブションを選択するには、番号を押してください

番号には、数字キーまたはファンクションキーのF1からF9を使用します。

デバッグを有効にする
 ブートログを有効にする
 (低解像度ビデオを有効にする
 セーフモードを有効にする
 セーフモードとネットワークを有効にする
 セーフモードとコマンドプロンプトを有効にする
 セーフモードとコマンドプロンプトを有効にする
 ドライバー署名の強制を無効にする
 起動時マルウェア対策を無効にする
 障害発生後の自動再起動を無効にする

その他のオプションを表示するには、F10キーを押してください オペレーティングシステムに戻るには、Enterキーを押してください

PC が起動したら次の「ドライバーのインストール」に進んでください。 ※次回の起動時には通常の設定に戻っています。

再度インストールを行う場合は同様の手順が必要となります。

ドライバのインストール

1. デバイスマネージャーで POS-4 を確認します。

『?』マーク、『!』マークが付いた『ほかのデバイス』として表示されています。

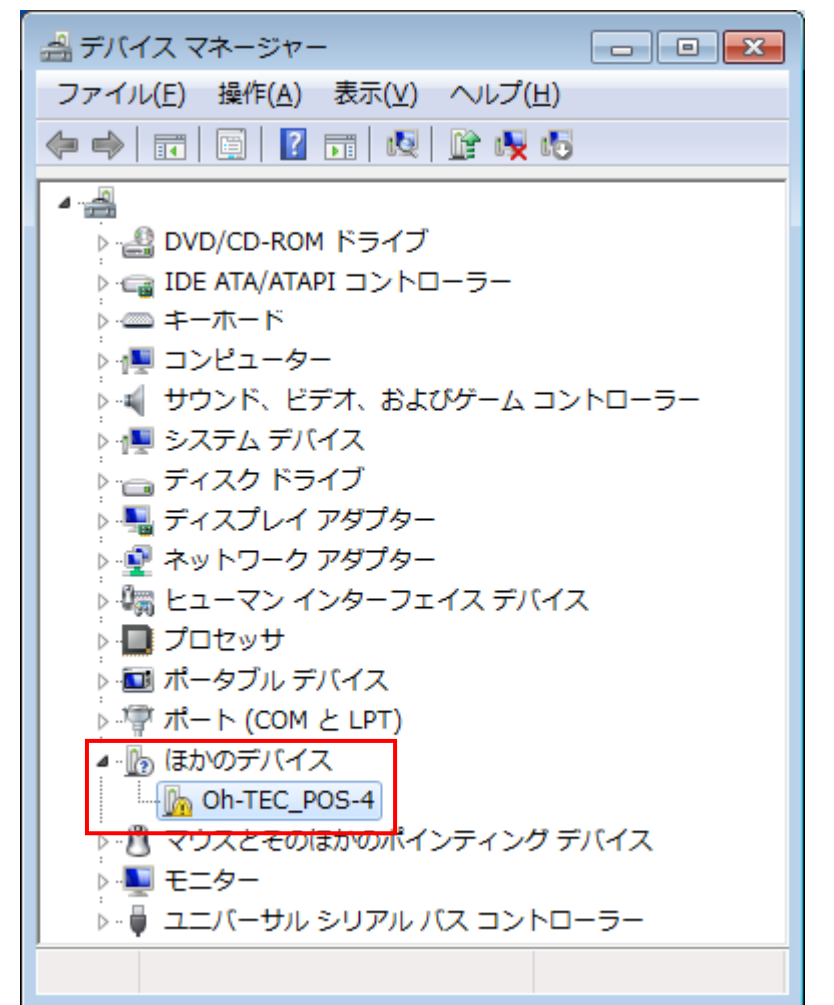

2. Oh-TEC\_POS-4 を選択し、右クリックで『ドライバーソフトウェアの更新』をクリックします。

| ▲ 🕞 ほかのデバー                            | 17                 |
|---------------------------------------|--------------------|
| □ □ □ □ □ □ □ □ □ □ □ □ □ □ □ □ □ □ □ | ドライバー ソフトウェアの更新(P) |
|                                       | 無効(D)              |
| ▶ – ↓ ユニバーサ                           | 削除(U)              |
| ▶ <u></u> 多機能アダ                       | ハードウェア変更のスキャン(A)   |
| 選択した                                  | プロパティ(R)           |

3. 『コンピューターを参照してドライバーソフトウェアを検索します』をクリックします。

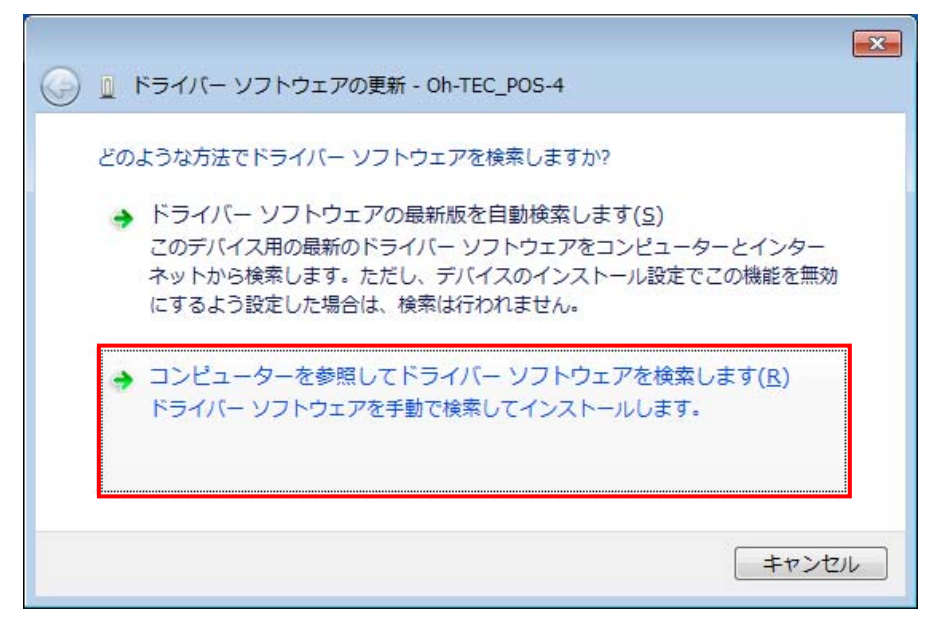

4. 『コンピューター上のデバイスドライバーの一覧から選択します』をクリックします。

| コンピューター上の                | ドライバー ソフトウェアを                 | 参照します。                        |                        |
|--------------------------|-------------------------------|-------------------------------|------------------------|
| 欠の場所で <mark>ドライ</mark> バ | ー ソフトウェアを検索しま                 | ः वः                          |                        |
| C:¥Users¥OHTEC           | ¥Documents                    | •                             | 参照( <u>R</u> )         |
| ☑ サブフォルダーも               | 5検索する( <u>I</u> )             |                               |                        |
| → コンピュータ                 | マー上のデバイス ドライノ                 | (一の一覧から選択しま                   | र् <u>ड (L</u> )       |
| この一覧には<br>と、デバイス         | 、テバイスと互換性かある・<br>と同じカテゴリにあるすべ | インストールされたドライ<br>てのドライバー ソフトウェ | バー ソフトウェア<br>c アが表示されま |
| 2 21-21                  |                               |                               |                        |

※機種により『コンピューター上の利用可能なドライバーの一覧から選択します』と表記される 場合があります。 5. 『次へ』をクリックします。

|                                                                                                    | <b>—</b> |
|----------------------------------------------------------------------------------------------------|----------|
| 〇 直 ドライバー ソフトウェアの更新 - Oh-TEC_POS-4                                                                                                    |          |
| 次の一覧からデバイスの種類を選択してください。<br>共通ハードウェアの種類( <u>H</u> ):                                                                                                    |          |
| すべてのデバイスを表示                                                                                                    | •        |
| Bluetooth 無線     Isian and a state of the state of the state | 8        |
| BDVD/CD-ROM ドライブ                                                                                                    |          |
| Cig IDE ATA/ATAPI コントローラー                                                                                                    |          |
|                                                                                                    |          |
| 次へ(N) キャンセ                                                                                                    | ZJU      |

6. 『ディスク使用』をクリックします。

| このハードウ  |                                                            |                                              |                                        |
|---------|------------------------------------------------------------|----------------------------------------------|----------------------------------------|
| 1.<br>F | ェアのためにインストールする<br>ドウェア デバイスの製造元とモデルな<br>くりがある場合は、「ディスク使用」を | ラデバイス ドライバー<br>達選択して [広へ] をクリ<br>クリックしてください。 | ーを選択してください。<br>ックしてください。インストールするドライバーの |
| (すべてのデバ | スの一覧を取得しています)                                              |                                              |                                        |
|         |                                                            |                                              | ディスク使用(出)                              |

7.『参照』をクリックします。

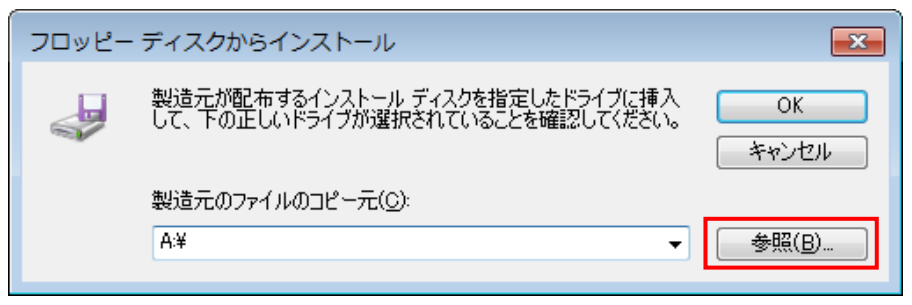

- 8. デスクトップ上に解凍した POS-4¥Driver フォルダにある mchpusb. inf を選択し、 『開く』をクリックます。
- 🝰 ファイルの場所 × ファイルの場所(1): 鷆 Driver 🌀 🎓 📂 🖽 <del>-</del> -更新日時 名前 種類 mchpusb.inf 5/23/2019 11:40 AM セットアップ情 デスクトップ • Þ Ш ファイル名(<u>N</u>): - [ 開(()) mchpusb.inf コンピューター キャンセル ファイルの種類(工): セットアップ情報 (\*.inf) -
- 9. 『OK』をクリックします。

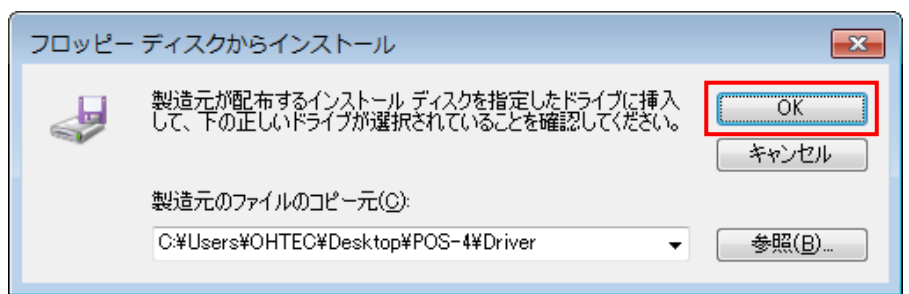

10. 『次へ』をクリックします。

| 🚱 🗕 ドライバー ソフトウェアの更新 - Oh-TEC_POS-4                                                                   | ×                                        |
|----------------------------------------------------------------------------------------------------|------------------------------------------|
| このハードウェアのためにインストールするデバイス ドライノ<br>ハードウェア デバイスの製造元とモデルを選択して じかへ] をち<br>ディスクがある場合は、「ディスク使用」をクリックしてください。 | 、一を選択してください。<br>リックしてください。インストールするドライバーの |
| ✓ 互換性のあるパードリエアを表示(型)<br>モデル<br>POS-4                                                                 |                                          |
| このドライバーはデジタル署名されていません。     ドライバーの署名が重要な理由                                                            | ディスク使用(山)                                |
|                                                                                                    | 次へ(N) キャンセル                              |

11. 『このドライバーソフトウェアをインストールします』をクリックします。

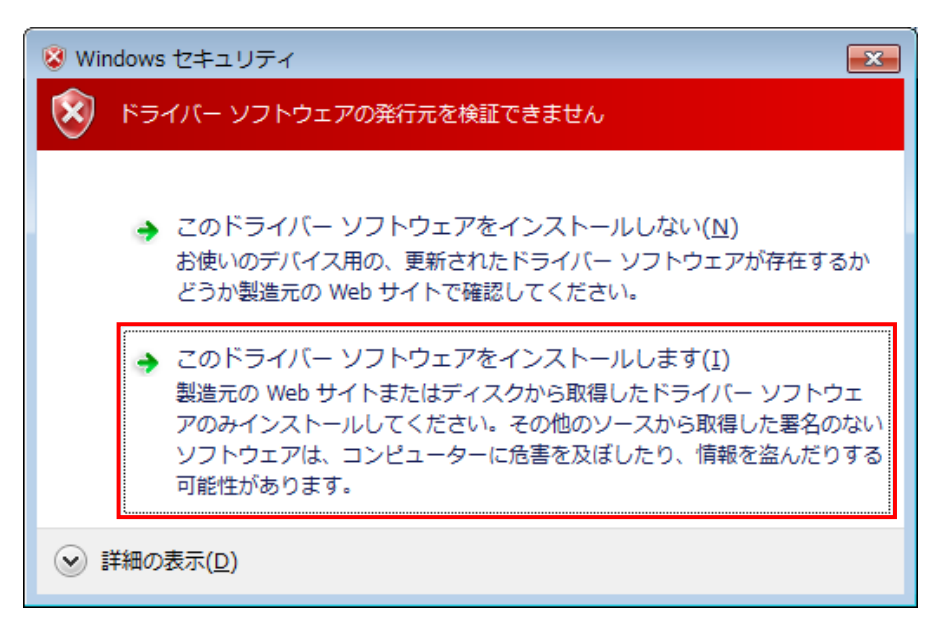

下記の警告の場合は、『はい』をクリックします。

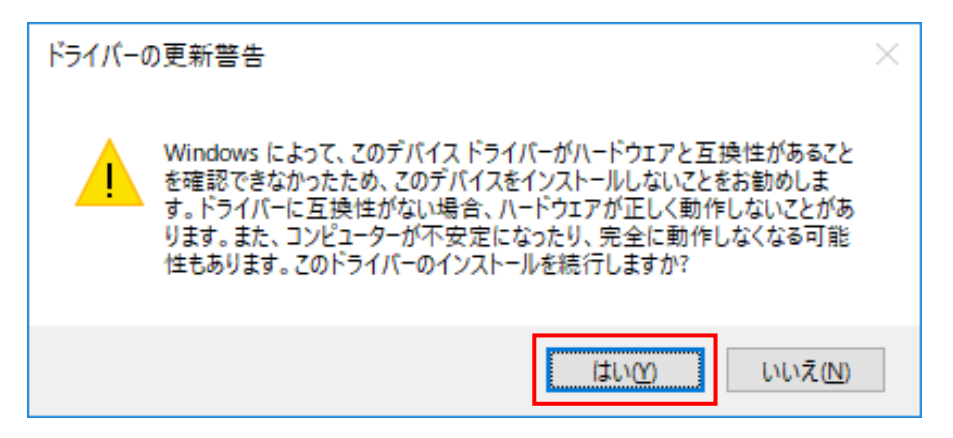

ドライバーソフトウェアがインストールされます。

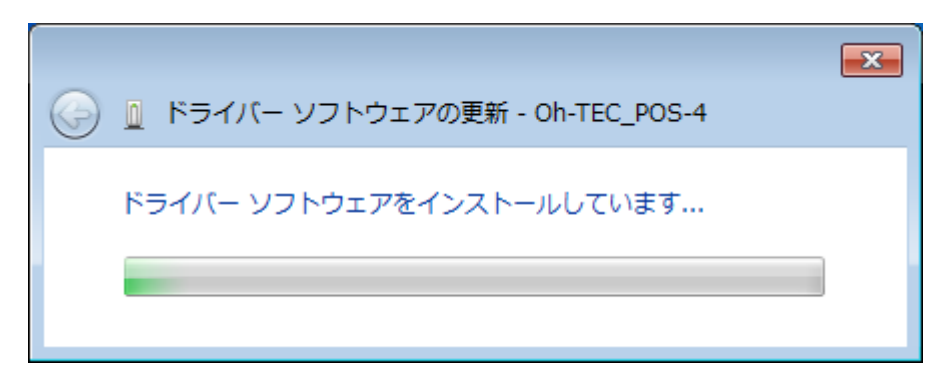

12. ドライバーのインストールが正常に終了すると下記を表示します。 『閉じる』をクリックします。

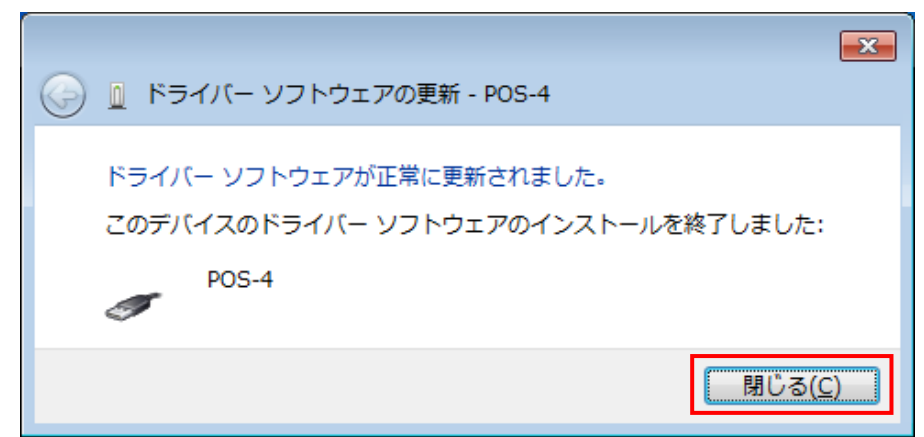

13. デバイスマネージャーで POS-4 を確認します。

『?』マーク、『!』マークの無い『OhTEC Devices』または、『Custom USB Devices』として 登録されています。

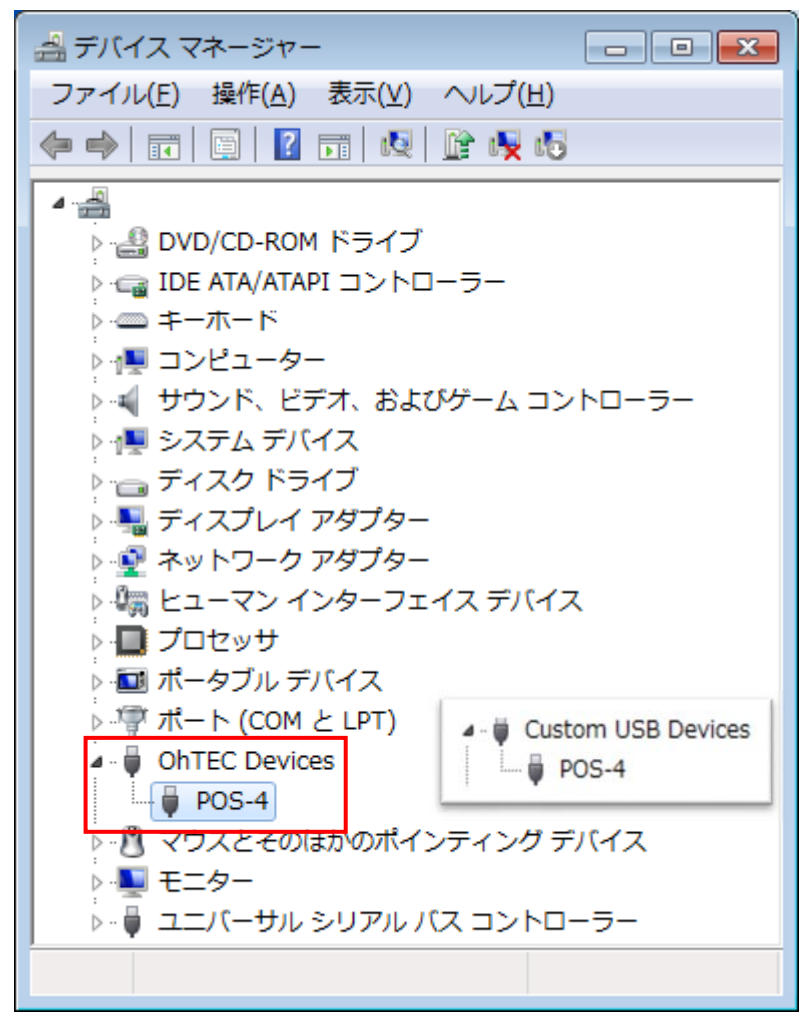

## POS-4 の起動

1. デスクトップ上に解凍した POS-4 フォルダ内にある『POS-4. exe』をダブルクリックで起動します。

|                                   |    |                              |  |                  |                    |          |  | × |
|-----------------------------------|----|------------------------------|--|------------------|--------------------|----------|--|---|
| OO √ ↓ POS-4 ↓                    |    |                              |  |                  | ▼ <b>4</b> POS-4の検 | 索        |  | ٩ |
| ファイル(E) 編集(E) 表示(⊻) ツール(I) ヘルプ(出) |    |                              |  |                  |                    |          |  |   |
| 整理 ▼                              | 共有 | <ul> <li>新しいフォルダー</li> </ul> |  |                  |                    |          |  | ? |
| 🚖 お気に入り                           | Â  | 名前                           |  | 更新日時             | 種類                 | サイズ      |  |   |
| 📃 デスクトップ                          | Ξ  | 鷆 Driver                     |  | 2019/05/23 10:18 | ファイル フォル…          |          |  |   |
| 🚺 ダウンロード                          |    | 🔊 gain.csv                   |  | 2019/05/15 20:28 | Microsoft Excel    | 1 KB     |  |   |
|                                   |    | 🚳 mpusbapi.dll               |  | 2012/02/07 3:25  | アプリケーショ            | 63 KB    |  |   |
|                                   |    | offset.csv                   |  | 2019/05/15 17:47 | Microsoft Excel    | 1 KB     |  |   |
| 🍃 ライブラリ                           |    | POS-4.exe                    |  | 2019/06/03 12:26 | アプリケーション           | 1,142 KB |  |   |
| ■ ドキュメント                          | -  | setting.csv                  |  | 2019/05/23 17:52 | Microsoft Excel    | 1 KB     |  |   |

2. POS-4 が接続されていると、左下のステータスに『POS-4 Attached』と表示されます。

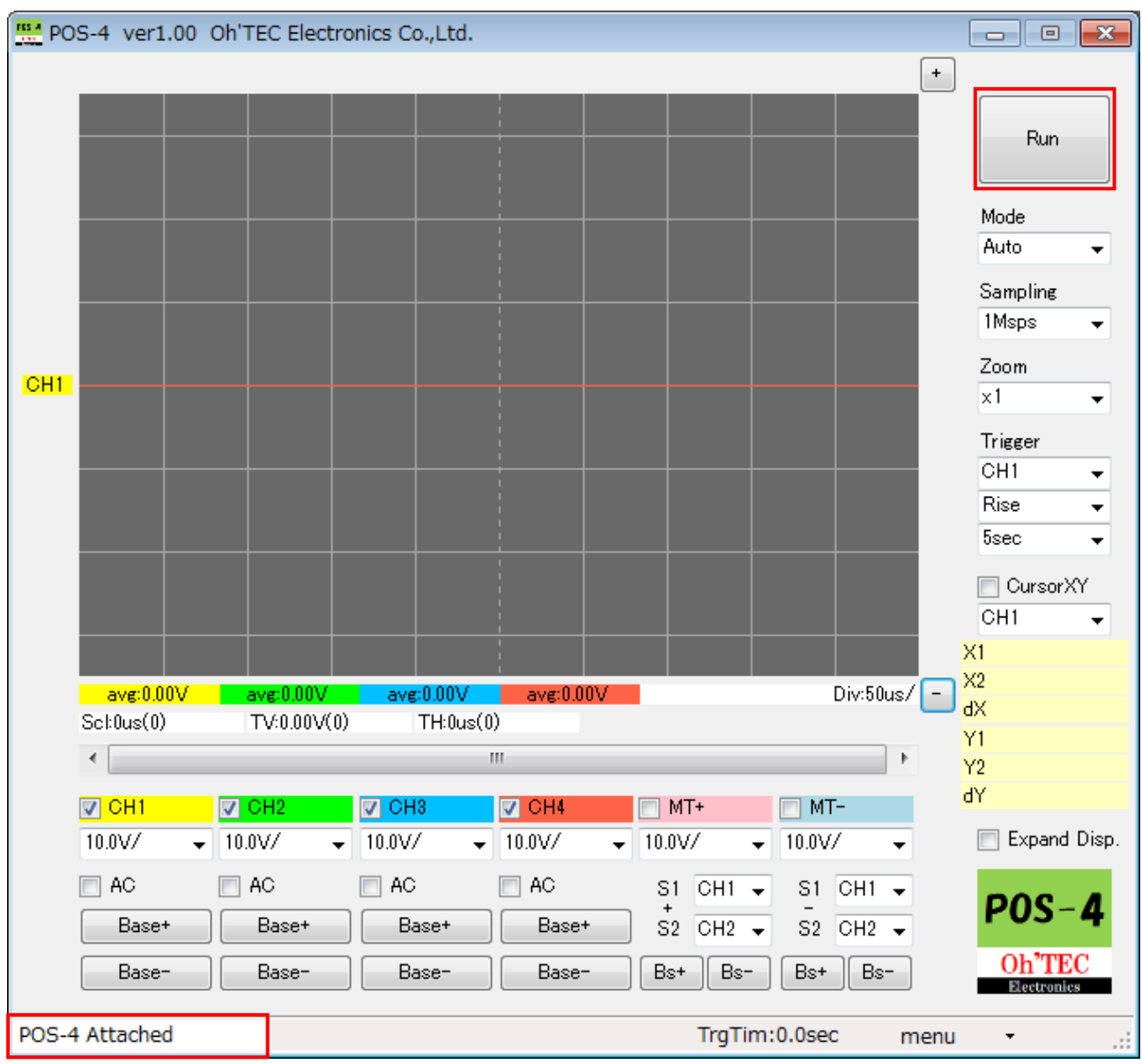

『Run』ボタンをクリックすると計測を開始します。